.....

Technical Report Documentation Page

| 1. Report No.                                                                                                    | 2. Government Acce                                                                                                    | ssion No.                                                                                                    | 3. Recipient's Catalog                                                                                                    | No. 4/                                                                     |  |  |  |
|----------------------------------------------------------------------------------------------------|----------------------------------------------------------------------------------------------------|----------------------------------------------------------------------------------------------------|----------------------------------------------------------------------------------------------------|----------------------------------------------------------------------------|--|--|--|
| FHWA/VA-8//22                                                                                                    |                                                                                                    |                                                                                                    |                                                                                                    |                                                                            |  |  |  |
| 4. Title and Subtitle                                                                                                    | <b>_</b>                                                                                                    |                                                                                                    | 5. Report Date                                                                                                    |                                                                            |  |  |  |
| Vinginia Transit Donforma                                                                                                    | Daakaga                                                                                                    | May 1987                                                                                                    |                                                                                                    |                                                                            |  |  |  |
| Virginia iralisit Perionilai                                                                                                    | Package                                                                                                    | 6. Performing Organiza                                                                                                    | tion Code                                                                                                    |                                                                            |  |  |  |
| 7. Author's)                                                                                                    |                                                                                                    |                                                                                                    | 8. Performing Organiza                                                                                                    | tion Report No.                                                            |  |  |  |
| Jennifer M Ward and Mich                                                                                                    | ael J Demetsky                                                                                                    |                                                                                                    | VTDC 97 022                                                                                                    |                                                                            |  |  |  |
| 9. Performing Organization Name and Addr                                                                                                    | ess                                                                                                    |                                                                                                    | 10. Work Unit No. (TRA                                                                                                    | 15)                                                                        |  |  |  |
| Virginia Transportation Re                                                                                                    |                                                                                                    |                                                                                                    |                                                                                                    |                                                                            |  |  |  |
| Box 3817 University Static                                                                                                    | on and a contract                                                                                                    |                                                                                                    | 11. Contract or Grant No.                                                                                                    |                                                                            |  |  |  |
| Charlottesville, Virginia                                                                                                    | 22903-0817                                                                                                    |                                                                                                    | HPR 2266                                                                                                    |                                                                            |  |  |  |
| 12. Sponsoring Agency Name and Address                                                                                                    |                                                                                                    |                                                                                                    | 13. Type of Report and                                                                                                    | Period Covered                                                             |  |  |  |
| Virginia Department of Tra                                                                                                    | ansportation                                                                                                    |                                                                                                    |                                                                                                    |                                                                            |  |  |  |
| 1221 E/ Broad Street                                                                                                    |                                                                                                    |                                                                                                    | Final Repor                                                                                                    | t                                                                          |  |  |  |
| Richmond, Virginia 23219                                                                                                    | 9                                                                                                    |                                                                                                    | 14. Spansoring Agency Cade                                                                                                    |                                                                            |  |  |  |
| 15. Supplementary Notes                                                                                                    | · · · ·                                                                                                    |                                                                                                    | 1                                                                                                    |                                                                            |  |  |  |
| In cooperation with the U.<br>Highway Administration                                                                                                    | . S. Department                                                                                                    | of Transportat                                                                                                    | tion, Federal                                                                                                    |                                                                            |  |  |  |
| 16. Abstract                                                                                                    |                                                                                                    |                                                                                                    | · · · · · · · · · · · · · · · · · · ·                                                                                                    |                                                                            |  |  |  |
|                                                                                                    |                                                                                                    | ·                                                                                                    |                                                                                                    |                                                                            |  |  |  |
| The Virginia 1<br>computer software p<br>version of the meth<br>tation to evaluate<br>supported by public<br>steps in the proces<br>data; evaluating pe<br>graphs. A Pascal p<br>comprises the packa | Fransit Perform<br>backage, is doc<br>bodology used b<br>the performance<br>funds in the<br>s are entering<br>erformance; and<br>brogram suppleme<br>age. | ance Evaluatior<br>umented. This<br>y the Virginia<br>e of public tra<br>Commonwealth of<br>, printing, and<br>printing annua<br>ented by graphi | n Package (VATPE<br>is the computer<br>Department of The<br>Insportation syst<br>Virginia. The<br>dediting data;<br>al report data an<br>cs from Lotus 1- | P), a<br>ized<br>ranspor-<br>tems<br>technical<br>validating<br>nd<br>-2-3 |  |  |  |
|                                                                                                    |                                                                                                    |                                                                                                    |                                                                                                    |                                                                            |  |  |  |
|                                                                                                    |                                                                                                    |                                                                                                    |                                                                                                    |                                                                            |  |  |  |
|                                                                                                    |                                                                                                    |                                                                                                    |                                                                                                    |                                                                            |  |  |  |
|                                                                                                    |                                                                                                    |                                                                                                    |                                                                                                    |                                                                            |  |  |  |
|                                                                                                    |                                                                                                    |                                                                                                    |                                                                                                    |                                                                            |  |  |  |
|                                                                                                    |                                                                                                    |                                                                                                    |                                                                                                    |                                                                            |  |  |  |
|                                                                                                    | ·                                                                                                    |                                                                                                    |                                                                                                    |                                                                            |  |  |  |
| 17. Key Words                                                                                                    |                                                                                                    | 18. Distribution Stater                                                                                                    | n en f                                                                                                    |                                                                            |  |  |  |
| Transit, performanc<br>microcomputer, grap                                                                                                    | e, evaluation<br>hs                                                                                                    | No restricti<br>available to<br>National Tec<br>Springfield,                                                                                     | on. This docume<br>the public thro<br>hnical Informati<br>Virginia 22161                                                                                  | ent is<br>bugh the<br>on Service,                                          |  |  |  |
| 19. Security Classif. (of this report)                                                                                                    | 20. Security Class                                                                                                    | sif. (of this page)                                                                                                    | 21. No. of Pages                                                                                                    | 22. Price                                                                  |  |  |  |
|                                                                                                    |                                                                                                    |                                                                                                    | 1 21                                                                                                    | -                                                                          |  |  |  |
|                                                                                                    |                                                                                                    | aifiad                                                                                                    |                                                                                                    |                                                                            |  |  |  |

-1524

### FINAL REPORT

# VIRGINIA TRANSIT PERFORMANCE EVALUATION PACKAGE (VATPEP)

by

# Jennifer M. Ward Staff Programmer

and

# Michael J. Demetsky Faculty Research Scientist

(The opinions, findings, and conclusions expressed in this report are those of the author and not necessarily those of the sponsoring agencies.)

Virginia Transportation Research Council (A Cooperative Organization Sponsored Jointly by the Virginia Department of Transportation and the University of Virginia)

In Cooperation with the U. S. Department of Transportation Federal Highway Administration

Charlottesville, Virginia

May 1987 VTRC 87-R22

# TRANSPORTATION PLANNING RESEARCH ADVISORY COMMITTEE

- D. W. BERG, Chairman, Assistant Public Transportation Division Administrator, VDOT
- E. D. ARNOLD, JR., Research Scientist, VTRC

-1526

- B. R. CLARKE, Assistant Transportation Planning Division Administrator, VDOT
- G. R. CONNER, Assistant Public Transportation & Rail Division Administrator, VDOT
- R. A. DRUMWRIGHT, Transit Manager, James City County Transit Company, Williamsburg
- T. F. FARLEY, Assistant District Engineer, Northern Virginia Division, VDOT
- D. L. FARMER, Chief Transportation Planner, Southeastern Virginia Planning District Commission, Norfolk
- J. N. HUMMEL, Chief, Planning & Engineering Division, Arlington Department of Public Works
- A. F. LAUBE, Assistant Urban Division Administrator, VDOT
- ANGELA H. MOORE, Principal Planner, County of Henrico, Planning Office, Richmond
- A. J. SOLURY, Division Planning & Research Engineer, FHWA
- G. R. STILL, Associate Planner, City of Danville
- M. S. TOWNES, Assistant to the Executive Director, Peninsula Transportation District Commission, Hampton

# ABSTRACT

1527

The Virginia Transit Performance Evaluation Package (VATPEP), a computer software package, is documented. This is the computerized version of the methodology used by the Virginia Department of Transportation to evaluate the performance of public transportation systems supported by public funds in the Commonwealth of Virginia. The technical steps in the process are entering, printing, and editing data; validating data; evaluating performance; and printing annual report data and graphs. A Pascal program supplemented by graphics from Lotus 1-2-3 comprises the package.

1529

•

•

#### VIRGINIA TRANSIT PERFORMANCE EVALUATION PACKAGE

by

#### Jennifer M. Ward Staff Programmer

and

#### Michael J. Demetsky Faculty Research Scientist

#### INTRODUCTION

The Virginia Transit Performance Evaluation Package (VATPEP) provides an automated version of the Virginia Department of Transportation (VDOT) Performance Evaluation System (PES). This evaluation method was developed for the VDOT by MacDorman and Associates and is documented in <u>Guidelines and Procedures for the Performance</u> <u>Evaluation of Public Transportation System in the Commonwealth of</u> <u>Virginia</u>, November 1985 (1).

The purpose of the PES is to examine the efficiency and effectiveness of public transportation systems, to report findings, and to assist in the improvement of public transportation performance (2). The implementation of this PES has evolved into a three-phase process: collecting and validating the data, evaluating performance, and reporting the results.

Each of the technical steps in VATPEP (data reporting, data validation, performance evaluation, and performance reporting) is briefly discussed here to summarize the tasks performed in each of them. The following is an overview of the process that is computerized.

#### Data Reporting

Virginia's public transportation systems are required to provide specific data as prescribed by the state Rail and Public Transportation Division. These data are structured like Urban Mass Transportation Administration's Section-15 reporting system, but in a condensed form. Virginia public transportation organizations are divided into four tiers (A-D); the amount of data reported in each tier is determined primarily by the proportion of state assistance received. All transit operators report data separately for each mode operated (motorbus, demand responsive, rapid rail, and ferryboat). Systemwide data are not reported, although they can be determined by combining appropriate transit property modal data.

-1530

Annual data from transit operators is input into VATPEP for each mode per property according to a specified tier as defined above. The program prompts the user for each item. If an error is made, the data item can be corrected later, prior to validation.

#### Data Validation

Once a complete set of data is input into VATPEP, validation procedures are used to screen the data to identify those items that are questionable and incorrect. The internal data-validation procedures developed for VATPEP include, in addition to a completeness check performed by the user:

- 1. Internal-consistency checks that note errors in addition or relative order of magnitude of the data.
- Data-reasonable checks that determine whether the data are within an expected range of values based on national transit data.

The validation of reported transit data and information has two phases. Phase I is a validation of key reported data items and is used to provide an orderly foundation for the validation of other data and information. Phase II of the validation procedures is intended to screen all other remaining reported data. There is a maximum of 40 checks consisting of 17 internal consistency checks and 23 range checks. Since the validation procedures attempt to minimize redundancy while cross-checking all data, some items are checked only once. These single-checked items are considered less important to the PES than other items. Any data that are corrected must be re-entered via the data-change component of the VATPEP.

#### Performance Evaluation

The performance evaluation framework provides more than 50 different performance indicators and data ratios. Some indicators and ratios are not used in evaluating performance at all levels. The data requirements (in Virginia) change at the different levels. The financial data used in computing the indicator are indexed to constant 1983 dollars. Performance measures are generally ratios of two reported data items. These measures are interpreted by Z scores, which are computed as follows:

> Z = <u>Computed Ratio - Peer Group Ratio Mean</u> Peer Group Ratio Standard Deviation

The resulting Z score is converted to a standardized score referred to as a PES score in the methodology.

#### Annual Report

The VATPEP prepares interpretations of the transit data and performance measures for direct input into the VDOT Annual Report on Public Transportation. The tasks accomplished here include:

- 1. Preparation of a file (after the performance evaluation) of selected descriptive measures and performance indices for presentation in the annual report.
- 2. Preparation of a summary of descriptive measures for each property as required for the annual report.
- 3. Development of graphs for the statewide data summary.
- 4. Development of selected graphs that illustrate the performance of each transit property.

This information is suitable for insertion into the Annual Report on Public Transportation in the Commonwealth of Virginia as illustrated by prior reports (2).

#### Methodology

The procedures that are automated in the VATPEP are documented in reference 1. The annual report information follows the format illustrated in the 1985 annual report (2).

#### Summary of the Manual

The following sections of this manual guide the reader through the VATPEP program. It is recommended that the manual be used while initially working through the program. The documentation is focused on the following information and tasks:

System Requirements Starting up Write, Print, or Edit Data Editing the CPI File Validate Data Evaluate Performance Write Annual Report Files Develop PIC Files with Lotus Print Graphs

#### RUNNING THE PROGRAM

#### System Requirements

VATPEP is written in Turbo Pascal using the MS DOS 2.11 operating system supplemented by LOTUS 1-2-3 to develop graphic displays of certain data. In order to run this computer package, the user needs:

- 1. An IBM compatable microcomputer (with one or more floppy disk drives or a hard disk plus a floppy).
- 2. 640K or more of random access memory.
- 3. Video monitor.
- 4. Printer.
- 5. LOTUS 1-2-3 system (version 2 or greater).

#### Starting Up

The default drive should be the drive with the VATPEP programs. To start the system, the user types "VATPEP." The user is then prompted for the location of the VATPEP program files and data files. Various combinations of disks can be used, e.g., 2 floppys, 1 hard disk, and 1 floppy, etc.

After the user provides the file location information the menu is shown:

(1) Write, Print, or Edit Data

- (2) Edit the CPI file
- (3) Validate Data
- (4) Evaluate Performance
- (5) Write Annual Report Files
- (6) Exit

The user may now choose to perform one of the five tasks or exit the program. Any option may be selected but experience will show where dependencies on previous options exist. Each of the menu items is described in sequence.

#### (1) Write, Print, or Edit Data

-1537

If (1) is entered, the following appears:

Please choose:

- Enter Data
   Print Data
- (3) Change Data

#### Writing a New Data File

When Sub option (1) is selected the user is prompted to give a file name (e.g., zebra).

The user is then asked to provide descriptive data items:

level? (must be A,B,C or D):b

Size? (Type letter) : m

(L) Large
(M) Medium
(S) Small

year?: 1986

Property ID? (5 digits): 00095

After the property ID (a five digit number that is later used to access a property's file) is provided, a summary of the descriptive data is given and the user is prompted to begin inputting the operation and performance data at item 1000.

zebra trans Id: 00095 Size: Mid-size Urban Year: 1986

Level: B Mode: Motorbus

The user then is prompted to input each data item that is required for the class of property specified. The last entry is indexed as 9100.

After a value is entered for item 9100, the user is returned to the main menu. The file can be viewed with the print-data option.

#### Printing Data Files

-1534

This is suboption (2) of menu item 1. Instructions are provided to print up to four files for a selected property.

(1) Showing percent of increase from file to file.(2) Not showing percent of increase.

disk file name # 1: tidew.85

Exhibit 1 is an example of a complete modal data file that has been entered into the PES. In the next option, it will be shown how to modify the file.

\*\*\*\*\*

## Exhibit 1. Printed File Data

File #1: level: mode: year:

00001 - Tidewater Transportation District Commission B Motorbus 1985

|              |                                                                  | **   | **  | fi<br>** | .1. | ∋ <i>;</i><br>⊧*> | ¥ 1<br>*** | *** |
|--------------|------------------------------------------------------------------|------|-----|----------|-----|-------------------|------------|-----|
| 1000         | Total Operating Revenue                                          | 7,   | 43  | 2,       | 7.  | 78.               | . 00       |     |
| 1100         | Total Passenger Revenue                                          | 6,   | 95  | 8,       | 59  | 96.               | .00        |     |
| 1110         | E&H Passenger Revenue                                            | ~    | 73  | 7,       | 6   | 11.               | .00        |     |
| 1200         | Total Operating Assistance                                       | 8,   | 58  | , כ<br>2 | 8   | /8.<br>: ว        | .00        |     |
| 1210         | State Assistance                                                 | 2    | 43  | о,<br>б. | 54  | 10                | .00        |     |
| 1230         | Local Operating Assistance                                       | 2    | 98  | ĭ,       | 0'  | 76                | .00        |     |
| 1240         | Other Operating Assistance                                       |      |     |          |     | 0                 | .00        |     |
| 1510         | Base Adult Boarding Fare (minimum)                               |      |     |          |     | 0                 | .70        |     |
| 1520         | Additional Zone Charge                                           |      |     |          |     | 0.                | .30        |     |
| 1530         | Transfer Charge                                                  |      |     |          |     | 0.                | .10        |     |
| 1540         | Student Fare                                                     |      |     |          |     | Ő.                | .00        |     |
| 2010         | Total Vehicle Operations Exp.                                    | 9,   | 36  | 8,       | 12  | 28.               | .00        |     |
| 2020         | Total Vehicle Maintenance Exp.                                   | З,   | 40  | ο,       | 79  | 97.               | .00        |     |
| 2030         | Total Non-Veh. Maint. Exp.                                       | ~    | 42  | з,       | 55  | 58.               | .00        |     |
| 2040         | Total General Administration Exp.                                | 2,   | 12  | 4,       | 1   | ло<br>О           | .00        |     |
| 2100         | Total Labor Exp.                                                 | 11.  | 16  | 5.       | 94  | 18                | .00        |     |
| 2110         | Veh. Operations Labor Exp.                                       | 7,   | 47  | 2,       | 43  | 37                | .00        |     |
| 2120         | Veh. Maintenance Labor Exp.                                      | 2,   | 16  | з,       | 69  | 33                | .00        |     |
| 2130         | Non-Veh. Maint. Labor Exp.                                       | •    | 23  | з,       | 02  | 23.               | .00        |     |
| 2140         | General Administration Labor Exp.                                | 1,   | 29  | ь,<br>5  | 72  | 94.<br>11         | .00        |     |
| 2311         | Total Fuel & Lubricants Exp.                                     | З,   | 13  | σ,       | 1   |                   | NA         |     |
| 2314         | Total Energy Exp.                                                |      |     |          |     |                   | NA         |     |
| 2400         | Total Services & Other Exp.                                      | 1,   | 61  | 5,       | 62  | 29                | .00        |     |
| 2441         | Total Casualty & Liability Exp.                                  |      | ~ 4 | -        | ~ - |                   | NA         |     |
| 2500         | Total System Exp.<br>Revenue Veb. Operator Wager                 | 15,  | 91  | η,<br>γ  | 23  | 58.<br>72         | .00        |     |
| 2122         | Veh. Inspection & Maint. Labor Exp                               | - ,  | - ' | 4,       | 44  |                   | NA         |     |
| 2123         | Veh. Servicing Labor Exp.                                        |      |     |          |     |                   | NA         |     |
| 2134         | Maint. of Fare Col & Equip Lab Exp                               |      |     |          |     |                   | NA         |     |
| 2135         | Maint.of Rdwy, Track, Labor Exp                                  |      |     |          |     |                   | NA         |     |
| 2136         | Maint. Ven. MVmt.Systems Labor Exp                               |      |     |          |     |                   | NA<br>NA   |     |
| 2148         | System Security Labor Exp.                                       |      |     |          |     |                   | NA         |     |
| 3100         | Total Employees                                                  |      |     |          | 35  | 56                | .00        |     |
| 3110         | Veh. Operations Employees                                        |      |     |          | 31  | 19                | .00        |     |
| 3111         | Revenue Veh. Operators                                           |      |     |          | 2   | 78.               | .00        |     |
| 3140         | Ticket & Fare Collection Employees                               |      |     |          | •   | . , .             | .00.<br>NA |     |
| 3148         | System Security Employees                                        |      |     |          |     |                   | NA         |     |
| 4111.0       | Rev. Veh. Operator Total Pay Hours                               |      | 49  | 6,       | 20  | )2.               | . 0 0      |     |
| 4111.1       | Rev.Veh.Operator Operating Pay Hrs                               |      | 57  | 9,       | 08  | 35.               | .00        |     |
| 5100         | Total Active Vehicles                                            |      |     |          | 18  | 57.               | . UU.      |     |
| 5301         | Total Fuel Consumed (gallons)                                    |      |     |          |     |                   | NA         |     |
| 5304         | Total Power Consumed (KWH)                                       |      |     |          |     |                   | NA         |     |
| 6100         | Vehicle Hours                                                    |      | 44  | 1,       | 72  | 25                | .00        |     |
| 6200<br>6200 | Vehicle Miles                                                    | 5,   | 70  | 2,       | 34  | 12.               | .00        |     |
| 6400         | Venicle Service Hours<br>Vehicle Service Miles                   | 5    | 41  | ь,<br>л  | 79  | 33.<br>19         | .00        |     |
| 6500         | Scheduled Veh. Service Miles                                     | 5.   | 32  | 1.       | 72  | 25.               | .00        |     |
| 6600         | Peak Vehicles                                                    | -,   |     | • •      | 13  | 32.               | 00         |     |
| 6700         | Base Vehicles                                                    |      |     |          | ξ   | 35.               | .00        |     |
| 7110         | Weekday Morning Service Begins                                   |      |     |          |     | 4.                | .33        |     |
| 7120         | Weekday Morning Service Ends<br>Weekday Afternoon Service Begins |      |     |          | 1   | 12.               | .00        |     |
| 7125         | Weekday Afternoon Service Ends                                   |      |     |          | 2   | 26.               | .83        |     |
| 7130         | Saturday Service Begins                                          |      |     |          |     | 4.                | 75         |     |
| 7140         | Saturday Service Ends                                            |      |     |          | 2   | 26.               | 67         |     |
| 7160         | Sunday Service Begins<br>Sunday Service Ende                     |      |     |          | -   | 5.                | 42         |     |
| 7200         | Directional Route Miles                                          |      |     |          | 50  | 50.<br>11         | να.<br>10  |     |
| 7300         | Average Weekday Headway                                          |      |     |          | 2   | 5                 | 00         |     |
| 7400         | Roadcalls                                                        |      |     | 4,       | 47  | 1                 | 00         |     |
| 7500         | Vehicle Accidents                                                |      |     |          | 30  | 9.                | 00         |     |
| 8110         | TOTAL Revenue Passenger Boardings                                | 12,  | 754 | 4,       | 00  | 0.                | 00         |     |
| 8200         | Total Revenue Passenger Trins                                    | 11   | 00  | 2        | 00  | 0.<br>0           | 00         |     |
| 8300         | Passenger Injuries / Fatalities                                  | •••, | 50. | - ,      | 6   | 3.                | 00         |     |
| 9000         | Population                                                       |      | 748 | З,       | 24  | 1.                | 00         |     |
| 9100         | Service Area                                                     |      |     |          | 67  | 9.                | 00         |     |

7

# Changing Data File Entries

-1536

To change a data file entry that has been entered incorrectly or has been changed after the validation process, enter option (1), then enter 3 from the sub-menu.

The user is then prompted to give the name of the file to be corrected.

The user is then asked if he wishes to change any of the property designation parameters in the following sequence:

Tidewater Transportation District Commission Id: 00001

Size: Mid-size Urban Year: 1985 Level: B Mode: Motorbus

Do you wish to change the name? (Y/N):

Do you wish to change the level? (Y/N):

Do you wish to change the mode? (Y/N):

Do you wish to change the size? (Y/N):

Do you wish to change the ID? (Y/N):

Next, the user gives the item number to be corrected and inserts the new values. All corrections must be input in increasing item number order. Numbers should be entered without commas.

Give next item to be changed: 6100 ((Return) if there are no more.)

## (2) Editing the CPI File

- 15

The second item on the main menu is the editor for the CPI (consumer price index) file. This step is usually only necessary when the processing of a new annual set of data files is initiated. A cumulative record is kept for all years on file.

Currently on file:

| year | CPI    |
|------|--------|
| 1982 | 277.00 |
| 1983 | 293.47 |

1984302.311985313.43

Do you wish to change or add to these? (y/n)

# (3) Validate Data

The computer requests a file to be named for validation. After a file name is given (e.g. TIDEW.85), the validation is automatically performed. The methodology used is documented in <u>Guidelines and Procedures</u>, 1985. If the user wishes to process a data set that has been correctly input, this step is skipped.

After the file name is entered the computer prints out the validation results. For interpretation of the results, reference to the source document is recommended.

(4) Evaluate Performance

Enter (4) on the main menu to obtain a performance evaluation for a transit property data file. The program automatically provides the measures required, based on the level of the property (see Guidelines and Procedures, 1985).

After the property name is entered, a performance evaluation report like that shown in Exhibit 2 is provided.

# Exhibit 2. Performance Evaluation Report

.

•

-1538

| PERFO | RMA             | NCE   | EVALUATION                          |              |            |          |               |
|-------|-----------------|-------|-------------------------------------|--------------|------------|----------|---------------|
| prope | rty             | :     | Tidewater Transportat               | ion District | Commission |          |               |
| level |                 | :     | B                                   |              |            |          |               |
| mode  |                 | :     | Motorbus                            |              |            |          |               |
| size  |                 | :     | Mid-size Urban                      |              |            |          |               |
| year  |                 | · • : | 1985                                |              |            |          |               |
| ID    |                 | :     | 00001                               |              |            |          |               |
| COST  | EFF             | ECT   | IVENESS                             |              | value      | z-score  | PES score     |
| check | #               | 1     | Local Rev/Sys Exp                   |              | 65.43      | 0.52     | 70            |
| check | #               | 2     | Local Rev/Oper Rev                  | ,            | 1.40       | 0.09     | 54            |
| check | #               | 3     | Oper Rev/Sys Exp                    |              | 46.70      | 0.46     | 68            |
| check | #               | 4     | Pass Rev/Sys Exp                    |              | 43.72      | 0.40     | 66            |
| check | #               | 5     | Boardings/Sys Exp                   |              | 801.27     | -0.66    | 25            |
| SERVI | CE              | EFFI  | ECTIVENESS                          |              | value      | z-score  | PES score     |
| aboak | ш               | 5     | Baca Bow/USH                        |              | 15 70      | 0 52     | 70            |
| check | · 17<br>        | 7     | Pass Rev/VSA<br>Boardines/VSU       |              | 20 60      | 0.52     |               |
| check | · 77            | 6     | Boardings/VSn<br>Deen Dew/Deendings |              | 30.60      | -0.49    | 51            |
| cneck | • #             | 0     | Pass Rev/Boardings                  |              | 0.55       | 1.10     | 00            |
| cneck | · #             | 40    | Boardings/Pass inj                  |              | 202.44     | 1.94     | 37            |
| Cneck | · #             | 10    | VM/ROadcall                         |              | 1,2/5.41   | -0.75    | 23            |
| CNECK | - #             | 11    | bu min/Headway                      |              | 2.40       | standard | dev. 15 zero. |
| Check | · #             | 12    | Route Miles/Area                    |              | 0.74       | standard | dev. is zero. |
| check | #               | 13    | Avg Serv Hrs/Day                    |              | 22.24      | standard | dev. is zero. |
| check | #               | 14    | VSH/Population                      |              | 0.56       | standard | dev. is zero. |
| check | - #             | 15    | Trips/Boarding                      |              | 86.26      | standard | dev. is zero. |
| check | - #             | 16    | Base Fare                           |              | 0.70       | standard | dev. is zero. |
| check | - #             | 17    | E%H Fare                            |              | 0.35       | standard | dev. is zero. |
| check | #               | 18    | E&H Boards/Boards                   |              | 0.00       | standard | dev. is zero. |
| RESOU | RCE             | EFI   | FICIENCY                            |              | value      | z-score  | PES score     |
| check | . #             | 19    | VSH/SVS Exp                         |              | 26.19      | -0.78    | 22            |
| check | #               | 20    | VSH/Veh Opns Exp                    |              | 44.49      | -0.39    | 35            |
| check | #               | 21    | VM/Veh Maint Exp                    |              | 1.676.77   | -0.85    | 20            |
| check | 4               | 22    | VSH/N-Veh Maint Exp                 |              | 984.03     | -0.79    | 21            |
| check | <b>#</b>        | 23    | VSH/Gen'l Admin Exp                 |              | 152.96     | -0.82    | 21            |
| check | #               | 24    | VSH/Employee                        |              | 1,170,77   | 1.07     | 86            |
| check | 4               | 25    | VSH/Labor Exp                       |              | 37.33      | -0.83    | 20            |
| check | <b>4</b>        | 26    | VM/Materials Exp                    |              | 1.818.52   | -0.29    | 39            |
| check | #               | 27    | VSH/Serv & Oth Exp                  |              | 257.98     | -0.53    | 30            |
| check | <b>4</b>        | 28    | VSH/Veb Opps Empl                   |              | 1 306 56   | -0.69    | 25            |
| check |                 | 29    | VSH/VOpns Lab Exp                   |              | 55.78      | -0.59    | 28            |
| check | <b>"</b>        | 30    | Driver Hrs/Accid                    |              | 1 429 53   | 0.03     | 56            |
| check | -               | 31    | VSH/Operator PHR                    |              | 71 97      | -0.57    | 28            |
| check |                 | 32    | VSH/Operator Wage                   |              | 93 20      | 0 05     | 52            |
| check | <u> </u>        | 33    | VM/VMain Lab Exp                    |              | 2 635 47   | -0.83    | 20            |
| check |                 | 36    | VSH/NVMaint Lab Exp                 |              | 1 788 63   | -0 71    | 20            |
| check | 4               | 40    | VSH/Admin Emp                       |              | 11 264 68  | -0.62    | 27            |
| check | . <u>"</u>      | 41    | VSH/Admin Lab Exp                   |              | 321 40     | -1 19    | 12            |
| check | #               | 46    | VM/Peak Veh                         |              | 43,199.56  | 1.11     | 87            |
| DESCR | IPT             | IVE   | INFORMATION                         |              |            |          |               |
| prope | rty             | :     | Tidewater Transportat               | ion District | Commission |          |               |
| level |                 | :     | B                                   |              |            |          |               |
| mode  |                 | :     | Motorbus                            |              |            |          |               |
| year  |                 | :     | 1985                                |              |            |          |               |
|       |                 |       |                                     |              |            |          |               |
| 1     | Pop             | ula   | tion/Area                           | 1101.97      |            |          |               |
| 2     | Act             | Ve    | h/Peak Veh                          | 1.42         |            |          |               |
| 3     | VSM             | /Scl  | ned VSM                             | 99.85        |            |          |               |
| 4     | VSM             | /vsi  | H                                   | 12.75        |            |          |               |
| 5     | Pea             | k Ve  | eh/Base Veh                         | 1.55         |            |          |               |
| 6     | Pas             | s Re  | ev/Trip                             | 0.63         |            |          |               |
| 7     | Tri             | ps/   | VSH                                 | 26.40        |            |          |               |
| 8     | Tri             | ps/l  | Population                          | 14.70        |            |          |               |
| 9     | 0p <sup>°</sup> | Wage  | s/Op Phrs                           | 9.01         |            |          |               |
|       |                 | -     | -                                   |              |            |          |               |

10

#### (5) Write Annual Report Files

-1539

Option (5) provides the tables and figures that are represented in the Annual Report (2). This option performs three separate functions as defined on the computer monitor. Directions are given on the computer to guide the user through this option.

(1) Print Descriptive Pages(2) Write Statewide Summary Page(3) Write file for LOTUS

Choice:

#### Print Descriptive Pages

When function (1) is entered, the user may print out the descriptive pages for all properties for which performance evaluations have been conducted or he may select a report for a single property only. If a single property report is desired, that property is requested using the property ID number that was input into the file.

Which do you wish to print?

(A) All property reports for the year(S) A single property report

Choice : s

Please type the five digit id : 00001

Exhibit 3 is a sample descriptive report.

#### Print Statewide Summary Measures

Option (2) under menu item 5 provides a summary report of selected financial and operating statistics of the transit systems that have been evaluated in step 4 for a certain year. This report follows the format used in the Annual Report on Public Transportation in the Commonwealth of Virginia for Exhibit III.11. An example is shown in Exhibit 4.

# Exhibit 3. Property Description

Tidewater Transportation District Commission Id: 00001 1985 level B Motorbus

-1540

| Service Characteristics: 1985          |               |
|----------------------------------------|---------------|
| Service Hours                          |               |
| Monday-Friday                          | 4.20 - 26.50  |
| Saturday                               | 4.45 - 26.40  |
| Sunday                                 | 5.25 - 26.40  |
| Fare Structure                         |               |
| Base Adult Fare                        | \$0.70        |
| Additional Zone Charge                 | \$0.30        |
| Transfer Charge                        | \$0.10        |
| Elderly & Handicapped Fare             | \$0.35        |
| Student Fare                           | \$0.00        |
| Fleet Size                             |               |
| Number of Active Vehicles              | 187           |
| Peak Service Vehicle Requirement       | 132           |
| Financial & Operating Statistics: 1985 |               |
| Service Inputs                         |               |
| Total Operating Expenditures           | \$15,917,240. |
| Service Outputs                        | ·             |
| Vehicle Service Hours                  | 416,793.      |
| Vehicle Service Miles                  | 5,314,008.    |
| Service Consumption                    |               |
| Passenger Trips                        | 11,002,000.   |
| Operating Revenue                      | \$7,432,778.  |
| Passenger Revevue                      | \$6,958,596.  |
| Public Operating Assistance            |               |
| Federal Government                     | \$3,168,262.  |
| State Government                       | \$2,436,540.  |
| Local Government                       | \$2,981,076.  |

# Exhibit 4. Annual Statewide Statistics Summary

#### STATEWIDE FINANCIAL AND OPERATING STATISTICS FISCAL 1985

#### EXHIBIT III.11 VIRGINIA PUBLIC TRANSPORTATION SYSTEMS FINANCIAL AND OPERATING STATISTICS

|                                                 | Large<br>Urban Areas                   |                      | Mid-Size<br>Urban                   | Small Urban/<br>Rural | Statewide                              |  |
|-------------------------------------------------|----------------------------------------|----------------------|-------------------------------------|-----------------------|----------------------------------------|--|
|                                                 | Rail                                   | Bus                  |                                     |                       |                                        |  |
| SERVICE INPUTS                                  |                                        |                      | · .                                 |                       |                                        |  |
| Operating Exp.                                  | 153,204.55                             | 0.00                 | 31,215.33                           | 0.00                  | 184,419.88                             |  |
| SERVICE OUTPUTS                                 |                                        |                      |                                     |                       |                                        |  |
| Veh.Serv.Hrs.<br>Veh.Serv.Mi.                   | 1,093.03<br>24,202.14                  | 0.00<br>0.00         | 824.14<br>9,823.55                  | 0.00<br>0.00          | 1,917.17<br>34,025.68                  |  |
| SERVICE CONSUMPT                                | ION                                    |                      |                                     |                       |                                        |  |
| Pass. Trips<br>Operating Rev.<br>Passenger Rev. | 100,546.98<br>112,251.42<br>102,880.05 | 0.00<br>0.00<br>0.00 | 25,484.88<br>16,288.63<br>15,572.08 | 0.00<br>0.00<br>0.00  | 126,031.86<br>128,540.05<br>118,452.12 |  |
| PUBLIC OPERATING                                | ASSISTANCE                             |                      |                                     |                       |                                        |  |
| Federal Govt.<br>State Govt.<br>Local Govt.     | 131.68<br>0.00<br>3,496.29             | 0.00<br>0.00<br>0.00 | 6,501.07<br>5,048.99<br>3,141.77    | 0.00<br>0.00<br>0.00  | 6,632.75<br>5,048.99<br>6,638.06       |  |

#### Write File For Lotus

-1542

This function prepares a file that is later read into LOTUS 1-2-3 for the purpose of printing the graphs used in the annual report. The computer prompts for the year for which the file is to be created. It further asks whether preceding years should be included. The maximum number of years is five. If included, preceding years' graphs appear for comparative purposes. The file summarizes data for all properties for which a performance evaluation (main menu #4) has been conducted. After the file is written, the main menu reappears.

In order to print the graphs, the user must exit VATPEP (using main menu #6) and run LOTUS. For the LOTUS program to work, the files called AUTO123.WK1 and ANNUAL \_\_.PRN (with the appropriate year in place of \_\_) must be on the drive specified as the default data drive for LOTUS. After typing 123, the user is asked to enter the year of the report. The file ANNUAL \_\_.PRN will be automatically loaded, and the following menu will appear:

This LOTUS menu provides three options (other than QUIT), all of which create .PIC files on the default data drive. After any of the options is run, the menu will reappear.

#### Summary Graphs

If RETURN is entered while the curser is on this option, files are created for the printing of the 11 state summary graphs labelled Exhibit III.3 through III.10 in the Annual Report on Public Transportation in the Commonwealth of Virginia.

One Property

This option generates four files for the four graphs summarizing the efficiency of a property. After selecting this option, the user is asked for the ID of the property.

-1547

This refers to the y-axis scale on the four graphs. PES standard scaling is that used in the Annual Report. If "no" is given as the answer, the user is asked for the four upper limits on y-axis values:

The "lst" on the right indicates that the user schould enter the upper limit for the lst graph. Next, whether a "yes" or "no" answer was given, the user must (again) enter the property ID when so requested. This sequence is repeated for each of the four graphs.

All Properties

This option generates all four graph files for all the properties. PES standard scaling is always used. The user must enter the property ID four times for each property when so prompted. (The screen will show what number should be entered.)

In order to print any of the graphs whose files were generated, the user must select QUIT from the menu, which will bring back the system prompts, and insert the LOTUS PrintGraph disk. After typing PGRAPH, the user will see the following menu:

Image-Select Settings Go Align Page Exit

| MMMMMMMMM | ммммммммммммммммммммм | мимимимимимимимимимимимимимимимимимими |
|-----------|-----------------------|----------------------------------------|
| GRAPH     | IMAGE OPTIONS         | HARDWARE SETUP                         |

| IMAGES   | Size |       |      | Range | Colors | Graphs Dire  | ectory: |
|----------|------|-------|------|-------|--------|--------------|---------|
| SELECTED | Top  |       | .395 | X     |        | A:\          | -       |
|          | Left |       | .750 | Α     |        | Fonts Direc  | tory:   |
|          | Widt | h 6   | .500 | в     |        | A:\          | -       |
|          | Heig | tht 4 | .691 | С     |        | Interface:   |         |
|          | Rota | ite   | .000 | D     |        | Parallel     | 1       |
|          |      |       |      | Ē     |        | Printer Typ  | e:      |
|          | Font |       |      | F     |        |              |         |
|          | 1 B  | LOCK1 |      |       |        | Paper Size   |         |
|          | 2 E  | LOCK1 |      |       |        | Width        | 8.500   |
|          |      |       |      |       |        | Length       | 11.000  |
|          |      |       |      |       |        | ACTION OPTIC | NS      |

Pause: No Eject: No

For specific directions on this program consult the LOTUS user's manual. The command "Image Select" will provide a listing of the files

that lotus previously created for the graphs. An example is shown in Exhibit 5. In this case ID1 1 through ID1 4 are files for the property with ID1, whereas files prefixed with III are statewide summary graphs.

An example of a property graph on file at ID1\_1 is shown in Exhibit 6. An example of a statewide summary graph (III6) is shown in Exhibit 7.

Exhibit 5. Files Created for Graphs

Copyright 1985 Lotus Development Corp. All Rights Reserved. Release 2 POINT

Select graphs for output

| <br>PICTURE        | DATE     | TIME  | SIZE |
|--------------------|----------|-------|------|
| ID1 1              | 12-28-86 | 12:27 | 832  |
| ID1 <sup>2</sup> 2 | 12-28-86 | 12:27 | 832  |
| ID1 <sup>-</sup> 3 | 12-28-86 | 12:27 | 710  |
| ID1 <sup>4</sup>   | 12-28-86 | 12:27 | 706  |
| 11110              | 12-28-86 | 12:28 | 1812 |
| III3L              | 12-28-86 | 12:28 | 1898 |
| III3R              | 12-28-86 | 12:28 | 1905 |
| III4L              | 12-28-86 | 12:28 | 1933 |
| III4R              | 12-28-86 | 12:28 | 1685 |
| IIISL              | 12-28-86 | 12:28 | 2201 |
| IIISR              | 12-28-86 | 12:28 | 1761 |
| III6               | 12-28-86 | 12:28 | 1719 |
| III7               | 12-28-86 | 12:28 | 797  |
| 1118               | 12-28-86 | 12:28 | 726  |
| IIIЭ               | 12-28-86 | 12:28 | 1724 |

[SPACE] turns mark on and off [RETURN] selects marked pictures [ESCAPE] exits, ignoring changes [HOME] goes to beginning of list [END] goes to end of list [UP] and [DOWN] move cursor List will scroll if cursor moved beyond top or bottom [GRAPH] displays selected picture

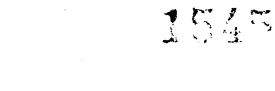

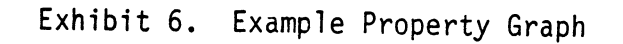

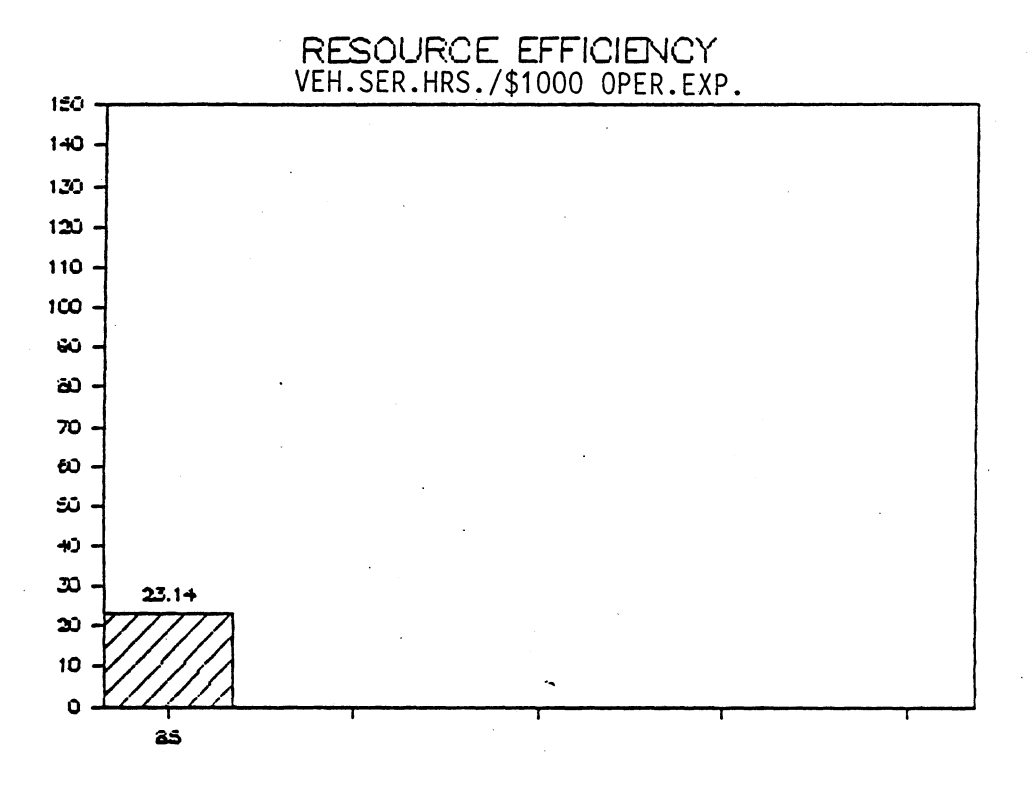

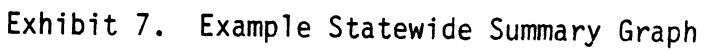

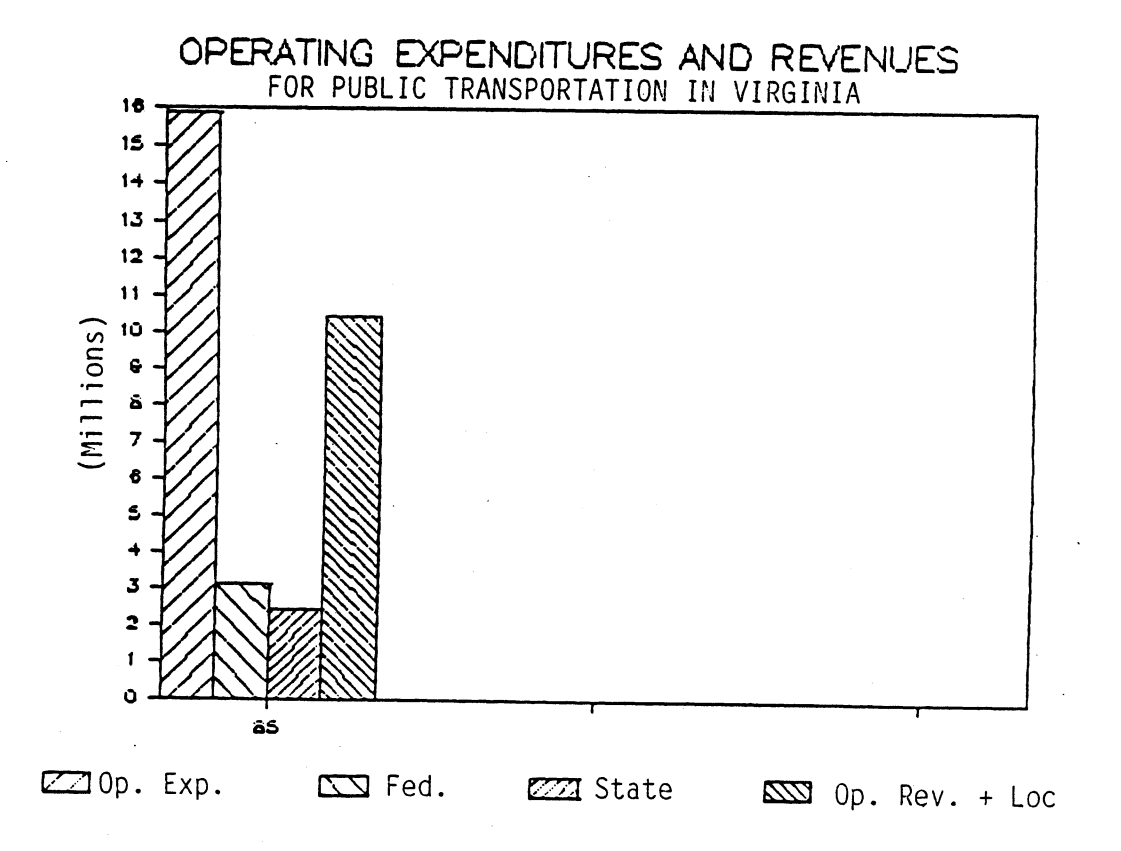

-1546

# REFERENCES

- 1. Rail and Public Transportation Division, Virginia Department of Highways and Transportation. 1985. <u>Guidelines and procedures for</u> the performance evaluation of public transportation systems in the <u>Commonwealth of Virginia</u>. By MacDorman and Associates. Richmond
- 2. Rail and Public Transportation Division, Virginia Department of Highways and Transportation. 1983, 1984, 1985. <u>Annual report of</u> public transportation in the Commonwealth of Virginia. Richmond.

1548

•

# ACKNOWLEDGEMENT

The authors would like to acknowledge the assistance of R. Scott McClellan, formerly of the Virginia Department of Transportation, who worked closely with the program developers throughout the project. Scott manually performed this process, and used that experience to ensure a practical tool resulted from this effort. -1550